# Using the Osgoode Meeting Rooms

## Room 2028 | 4034

| • | Immediate Help – Call the York University Services Centre (USC) for any assistance |
|---|------------------------------------------------------------------------------------|
| • | Mobile Phone: Call (416) 736-5212 then press 1                                     |
| • | Adjust the speaker and microphone volume through the Windows volume controls       |
| • | The speakerphone volume is located on the Konftel Telephone                        |
| • | The computer is installed behind the television screen, on the right side          |
| • | The keyboard and mouse are stored on the credenza                                  |
|   | • • • • •                                                                          |

#### Powering on the Equipment

| 1. Press <b>POWER</b> on the remote                                                                                                    |                         |
|----------------------------------------------------------------------------------------------------|-------------------------|
| 2. Press <b>INPUT</b> on the remote to select <b>Input 1</b>                                                                                           | 100 wr 200              |
| 3. Turn on the computer located beside the television                                                                                                  |                         |
| 4. Sign into the computer using your Passport York credentials                                                                                         | 4 5 6<br>7 8 9<br>• 0 6 |
| The room has a built-in camera and microphone. Use Zoom or Teams to start a video conference and control the volume using the Windows volume controls. |                         |

#### Using the Konftel Telephone

| 1 | . Dial the number beginning with a 9, and press the green telephone button to |  |
|---|-------------------------------------------------------------------------------|--|
|   | place the call                                                                |  |
| 2 | . Press the red telephone button to end the call                              |  |
|   |                                                                               |  |

### Powering off the Equipment

| 1. | Return all equipment to the credenza                                                  |  |
|----|---------------------------------------------------------------------------------------|--|
| 2. | Sign out of the computer. Click <b>Start</b> -> <b>User Button</b> -> <b>Sign Out</b> |  |
| 3. | Press <b>POWER</b> on the remote                                                      |  |

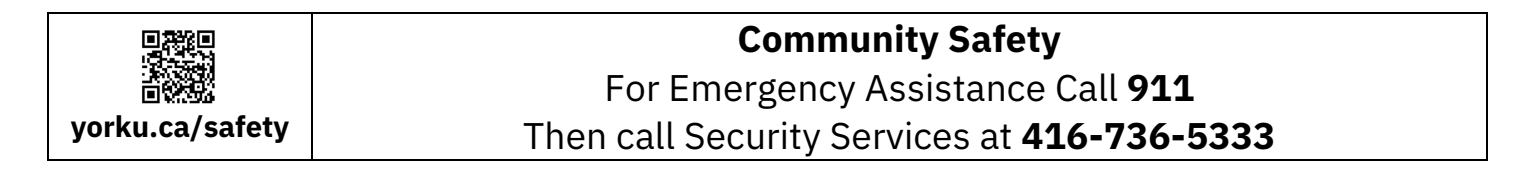

# Using the Osgoode Meeting Rooms

## Room 2027

| ?        | • | Immediate Help – Call the York Services Centre (USC) for any assistance<br>Mobile Phone: Call (416) 736-5212 then press 1       |
|----------|---|----------------------------------------------------------------------------------------------------|
| <b>N</b> | • | Tap <b>Volume</b> on the control screen to adjust the microphone or speaker volume                                              |
|          | • | The computer is installed in the cabinet in the credenza<br>The microphone and spare batteries are stored in the cabinet drawer |

### Powering on the Equipment

- 1. Unlock the screen and cabinet using **5065**
- 2. Tap **Screen** then tap **Left/Right Screen** to bring down the projector screen
- 3. Tap the icon for the equipment you want to use:
  - a. **Podium PC** The classroom computer
  - b. Laptop Your laptop, connected to the port on the credenza
- 4. Tap Projector
- 5. Turn on the computer located in the cabinet
- 6. Sign into the computer using your Passport York credentials

### Powering off the Equipment

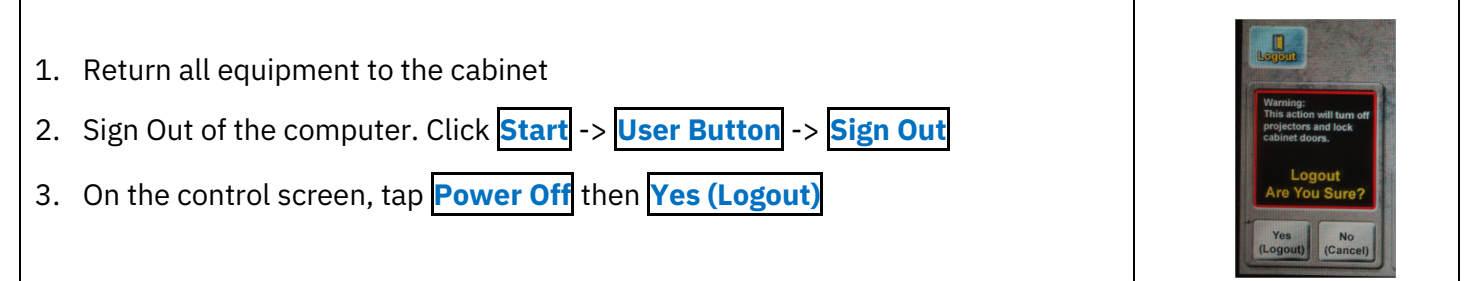

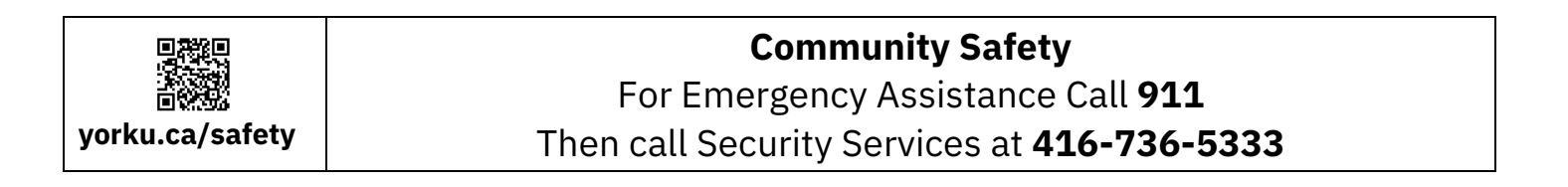

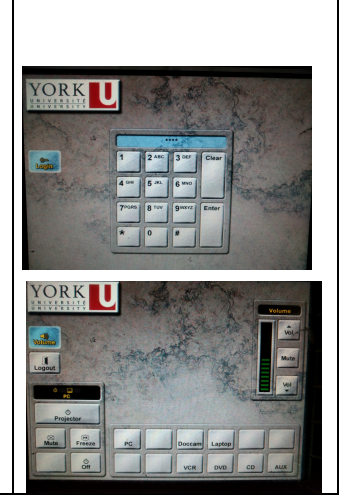